## No.01 密碼安全性設定

※ 密碼設定原則 :

- 1. 電腦設備應設定帳號密碼並定期檢查,至少每 180 天更換一次密碼。
- 密碼設定原則:密碼長度至少 8碼(密碼需穿插特殊字元以符合複雜度數字、英 文字大、小寫或特殊符號等,至少 3種以上)
- 3. 密碼之設定不得與帳號相同。
- 妥善保管帳號及密碼,不隨意透漏或提供給他人使用;勿將密碼記載在辦公桌上,如:貼在螢幕上。

【個人電腦密碼設定說明】

1. 在桌面左下方 🔣 按右鍵 ⇒ 點擊【電腦管理】

|    | 應用程式與功能(F)                    |
|----|-------------------------------|
|    | 電源選項(O)                       |
|    | 事件檢視器(V)                      |
|    | 系統(Y)                         |
|    | 裝置管理員(M)                      |
|    | 網路連線(W)                       |
|    | 磁碟管理(K)                       |
|    | 電腦管理(G)                       |
|    | Windows PowerShell(I)         |
|    | Windows PowerShell (系統管理員)(A) |
|    | 工作管理員(T)                      |
|    | 設定(N)                         |
|    | 檔案總管(E)                       |
|    | 搜尋(S)                         |
|    | 執行(R)                         |
|    | 1                             |
| 開如 |                               |
|    |                               |

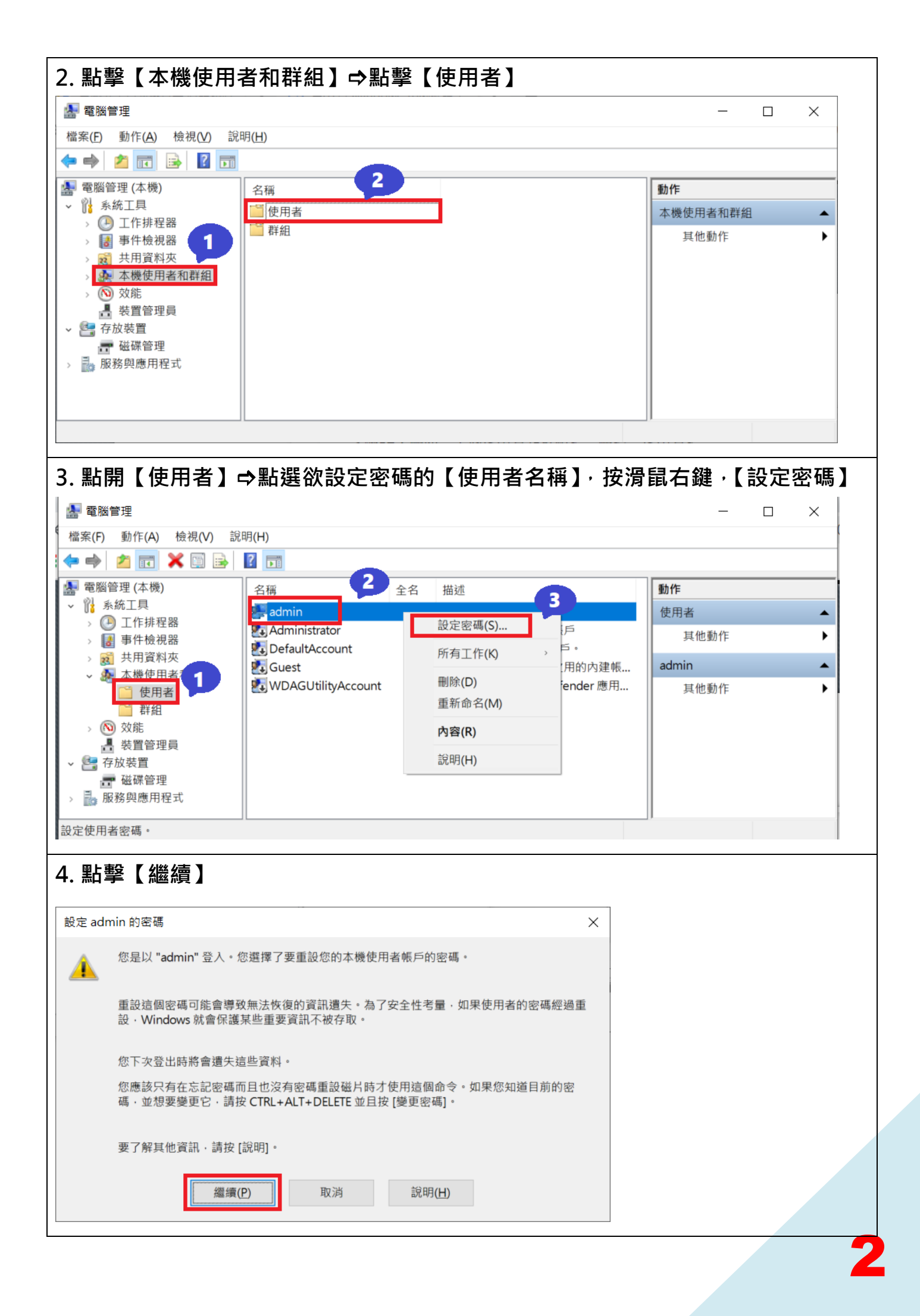

| 5. 鍵入欲設定之密碼,按下『確定』按鈕,再以設定之                | Z密碼登入電腦即可。 |
|-------------------------------------------|------------|
| 設定 admin 的密碼                              |            |
| 新密碼(N):<br>確認密碼(C):                       |            |
| ▲ 如果您按 [確定] · 會產生下列結果:                    |            |
| 您的本機使用者帳戶將會立即喪失所有加密檔案、密碼及個人安全性憑證<br>的存取權。 |            |
| 如果您按[取消],密碼不會變更,而2 2 世失任何資料。              |            |
| 確定取消                                      |            |

## No.02 螢幕保護程式設定

電腦應使用螢幕保護程式,設定螢幕保護密碼,並將螢幕保護啟動時間設定

### 為 10 分鐘以內。

設定

### 1. 於桌面右鍵⇔點選【個人化】

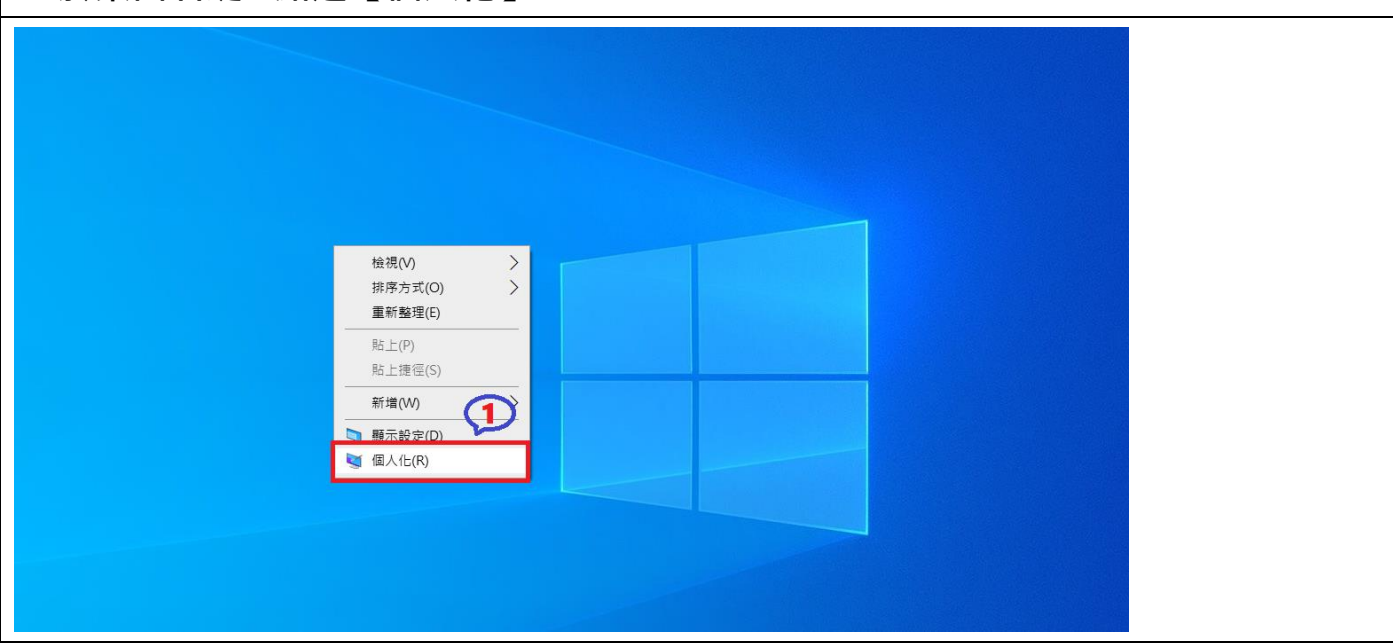

2. 點選【鎖定畫面】⇔下拉至最底⇔【螢幕保護程式設定】⇔【確定】
 ※ 螢幕保護程式設定步驟:

(1)鎖定畫面。(2)螢幕保護程式設定。(3)螢幕保護裝置,請任選一種。
等候(設定 10 分鐘以內)勾選【繼續執行後,顯示登入畫面】。(4)確定。

| 命 首頁                  | 鎖定畫面 💐 💐 🚆 🚆 🗮 🗮 🗮 🗮 🗮 🗮                          |
|-----------------------|---------------------------------------------------|
| 尋找設定の                 | · · · · · · · · · · · · · · · · · · ·             |
| 個人化                   | 背景<br>Windows 焦點                                  |
| ☑ 背景<br>ጭ 色彩 <b>1</b> | 選擇一個要在鎖定畫                                         |
| 口 鎖定畫面                | · · · · · · · · · · · · · · · · · · ·             |
| 公 佈景主題 Aa 字型          | 選擇要在鎖定畫面上                                         |
| <b>翌</b> 開始           | 電源管理<br>請調整顯示亮度或其他電源設定,以節省能源或達到最佳效能・<br>在登入聿面上顯示錯 |
| □ 工作列                 |                                                   |
|                       | 螢幕逾時設定     確定     取消     套用(A)       螢幕保護程式設定     |
|                       | <ul> <li>♀ 取得協助</li> <li>● 提供音見反確</li> </ul>      |
|                       |                                                   |

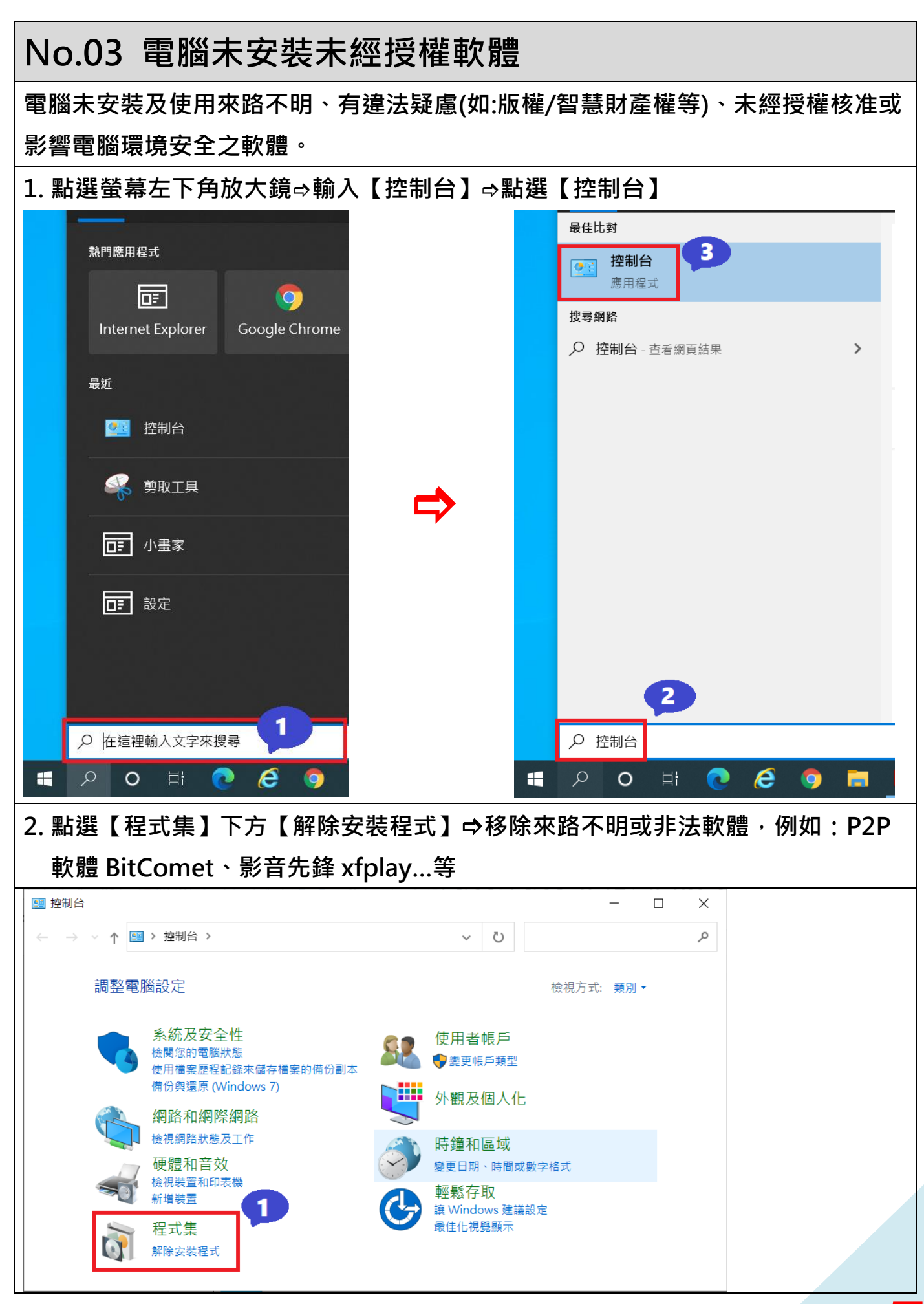

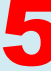

| 程式和功能                         |                                                | - 0                                                   | $\times$ |
|-------------------------------|------------------------------------------------|-------------------------------------------------------|----------|
| - → × ↑ 🕅 > 控制台               | > 程式集 > 程式和功能 ~                                | · U                                                   | م        |
| 控制台首頁                         | 解除安裝或變更程式                                      |                                                       |          |
| 檢視已安裝的更新<br>)開啟或關閉 Windows 功能 | 若要解除安裝程式 2 试,然後按一下[]                           | ¥除安裝]、[變更] 或 [修復]。                                    |          |
|                               | 組合管理 ▼ 解除安装 變更                                 | III •                                                 | ?        |
|                               | 名稱 ^                                           | 發行者                                                   |          |
|                               | Adobe Acrobat Reader DC - Chinese Traditional  | Adobe Systems Incorporated                            |          |
|                               | DHTML Editing Component                        | Microsoft Corporation                                 |          |
|                               | EPSON AL-C9300 Advanced Printer Uninstall      | SEIKO EPSON Corporation                               |          |
|                               | EPSON Universal Print Driver Printer Uninstall | SEIKO EPSON Corporation                               |          |
|                               | 💿 Google Chrome                                | Google LLC                                            |          |
|                               | HP Client Security Manager                     | HP Inc.                                               |          |
|                               | 4 HP Connection Optimizer                      | HP Inc.                                               |          |
|                               | 🚺 HP Documentation                             | HP Inc.                                               |          |
|                               | 4 HP Hotkey Support                            | HP Inc.                                               |          |
|                               | 4 HP Notifications                             | HP                                                    |          |
|                               | 1 HP Sure Sense Installer                      | HP Inc.                                               |          |
|                               | ∰ Intel(R) 顯示晶片驅動程式                            | Intel Corporation                                     |          |
|                               | pplintel® 晶片组裝置軟體                              | Intel(R) Corporation                                  |          |
|                               | Unitel® 管理引擎元件                                 | Intel Corporation                                     |          |
|                               | <                                              |                                                       | >        |
|                               | Adobe Systems Incorporated 產品版本<br>說明連結        | : 20.013.20066<br>: http://www.adobe.com/tw/support/n | nain h   |

ſ

#### No.04 檢查電腦已安裝防毒軟體 電腦已安裝正版防毒軟體,且病毒碼已更新至最新版本,嚴禁任意移除或關閉防毒 軟體。【以 windows Defender 為例】 1. 點選螢幕左下角放大鏡⇔輸入【windows 安全性】⇒點選【windows 安全性】 應用程式 全部 網頁 更多 ▼ 熱門應用程式 最佳比對 3 Undows 安全性 0 應用程式 Google Chrome Internet Explorer 搜尋網路 最近 > 設定 (2) 控制台 剪取工具 □■ 小畫家 □ 記定 1 2 ○ 左這裡輸入文字來搜尋 0 é Ø windows 安全性 2. 點選【病毒與威脅維護】 Windows 安全性 $\times$ $\leftarrow$ 安全性概覽 $\equiv$ 請查看您裝置的安全性和健康情況,並採取任何所需的動作。 命 1 $\bigcirc$ 8 $(\mathbf{q})$ (p) 病毒與威脅防護 帳戶防護 防火牆與網路保護 不需採取動作。 不需採取動作。 不需採取動作。 旦 $\mathfrak{S}$ 82 應用程式與瀏覽器控制 裝置安全性 裝置效能與運作狀況 不需採取動作。 檢視狀態和管理硬體安全性功能 不需採取動作。 £33

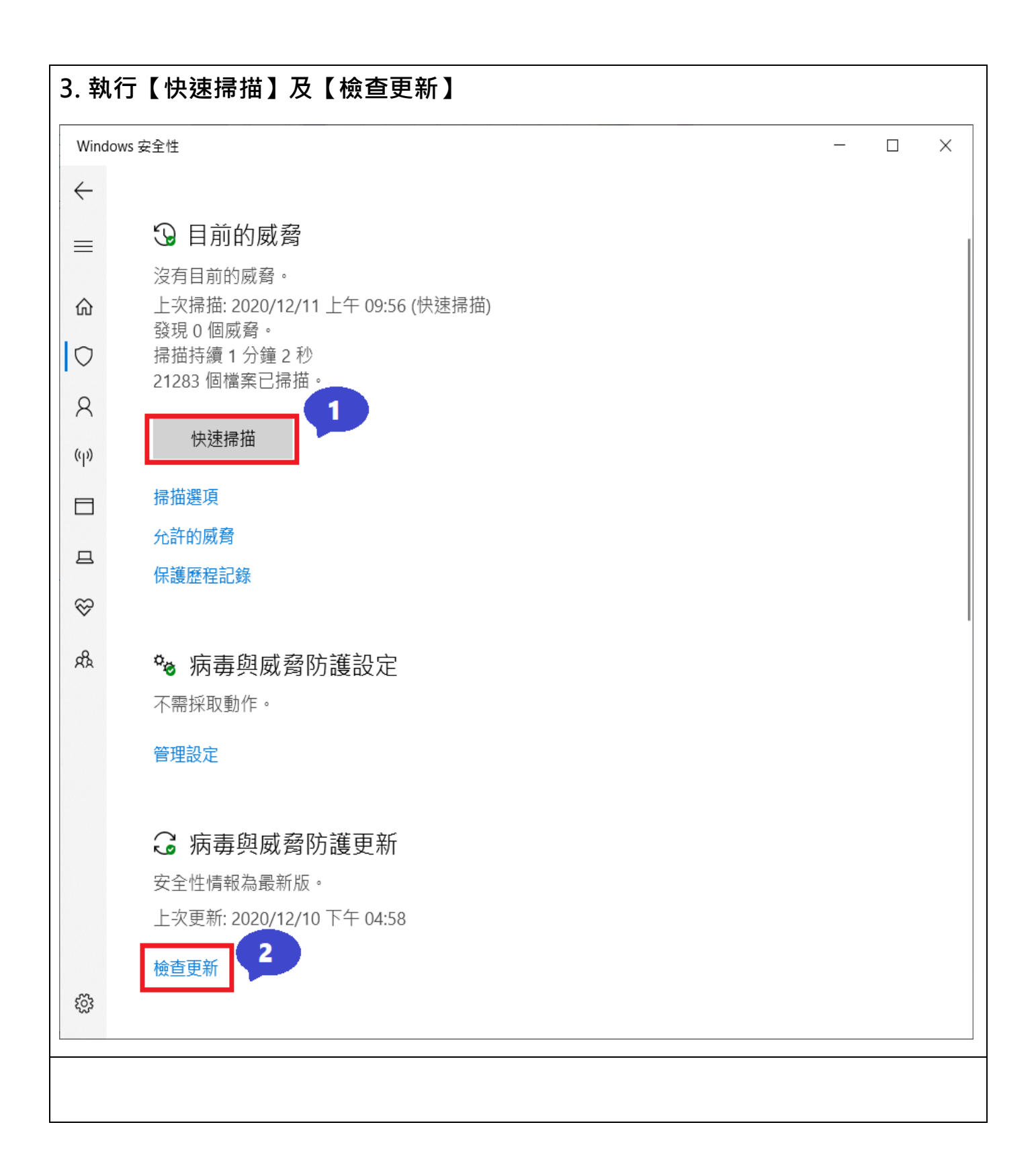

### No.05 檢查電腦已關閉自動執行功能 電腦已關閉插入可攜式儲存媒體或光碟時之自動執行功能。 1. 點選螢幕左下角放大鏡⇔輸入【自動播放設定】⇒點選【自動播放設定】 全部 應用程式 網頁 更多 ▼ 熱門應用程式 最佳比對 3 ▶ 自動播放設定 0 系統設定 Google Chrome Internet Explorer 設定 最近 ▶ 選擇自動播放預設值 > ▶ 開啟或關閉自動播放功能 > 💇 控制台 搜尋網路 剪取工具 ♀ 自動播放設定 - 查看網頁結果 > □= 小畫家 □= 設定 1 ○ 在這裡輸入文字來搜尋 2 0 e ♀ 自動播放設定 2. 關閉【為所有媒體與裝置使用自動播放功能】 設定 × 自動播放 命 首頁 為所有媒體與裝置使用自動播放功能 尋找設定 Q ● 關閉 裝置 選擇自動播放預設值 ■ 藍牙與其他裝置 抽取式磁碟機 局 印表機與掃描器 開啟資料夾以檢視檔案 (檔案總管) V ○ 湯鼠 記憶卡 ..... 輸入 選擇預設 $\checkmark$ 小 手寫筆與 Windows Ink ● 自動播放 相關設定

# No.06 電腦作業系統自動更新

電腦作業系統已啟動系統自動更新程式(Windows Update),同仁已配合進行軟體 更新及修補漏洞,且保持更新至最新狀態。

1. 點選螢幕左下角放大鏡⇔輸入【檢查更新】⇒點選【檢查更新】

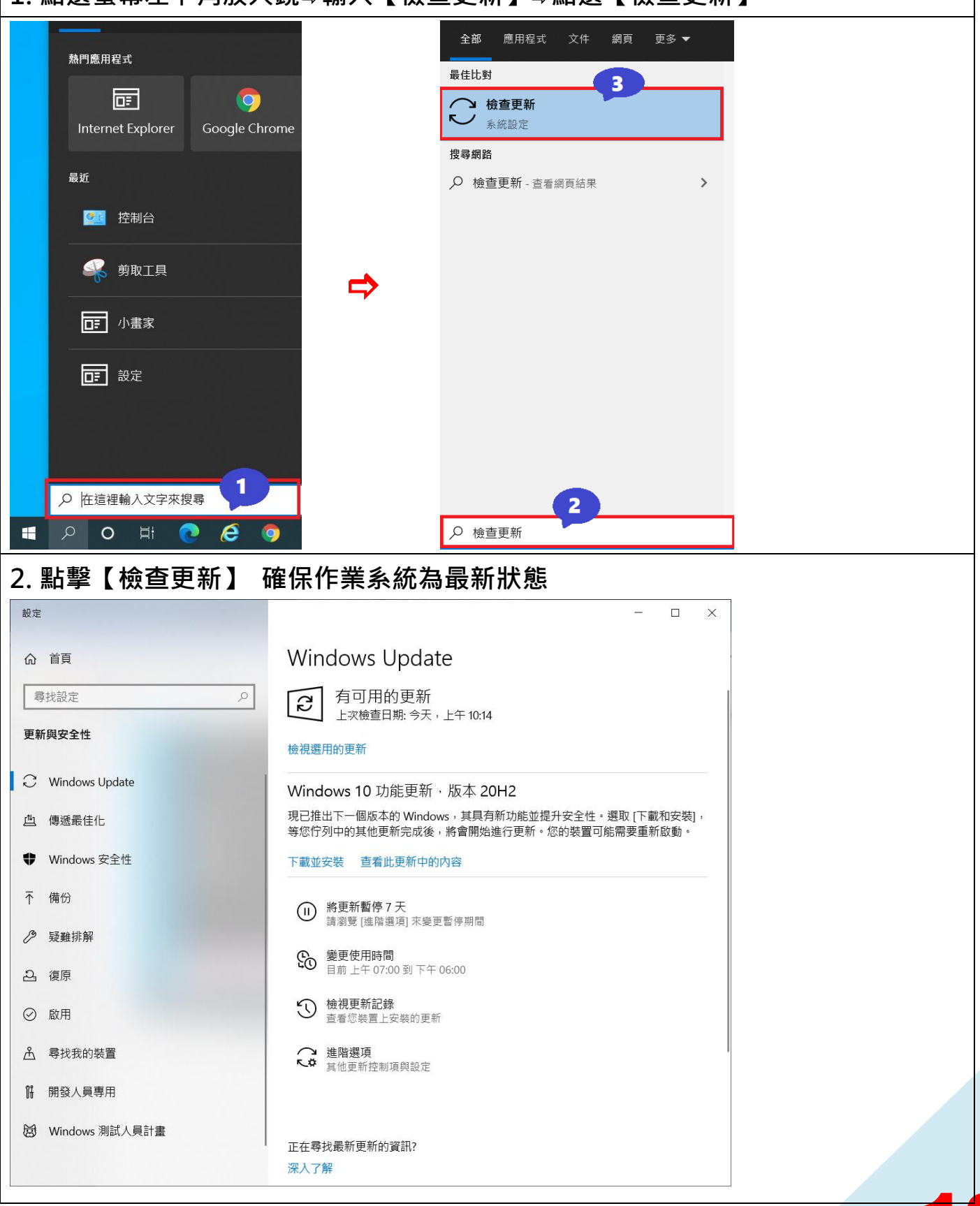

#### No.07 機敏資料文件加密設定 【以 word 設定為例】 1. 請在欲加密檔案執行下列步驟 檔案⇒資訊⇒保護文件⇒以密碼加密⇒設定密碼⇒確定 $\left( \boldsymbol{\epsilon} \right)$ 1 資訊 資訊 ? 加密文件 Х 新增 個人電腦安全檢查表設定說明 加密此檔案的內容 4 文件 2 開啟舊檔 密碼(R): 保護文件 儲存檔案 ø 控制人員能對此文件所做的變更類型。 保護 注意: 如果您遺矢或忘記密碼,則無法復原。建議您 另存新檔 文件▼ 將密碼及其對應文件名稱的清單存放在安全的地 ★ 標示為完稿(E) 方。 列印 (切記密碼的大小寫視為相異。) 5 讓讀取者知道文件已完成 共用 並將文件設為唯讀 3 意此檔案包含: 確定 取消 以密碼加密(E) 匯出 :者名稱 ۲ 以密碼保護此文件 讀的內容 關閉 限制編輯(<u>D</u>) 帳戶 類型 存的變更。

# No.08 開啟防火牆防護

電腦已安裝及啟用防火牆安全防護功能。

1. 點選螢幕左下角放大鏡⇒輸入【防火牆】⇒點選【Windows Defender 防火牆】

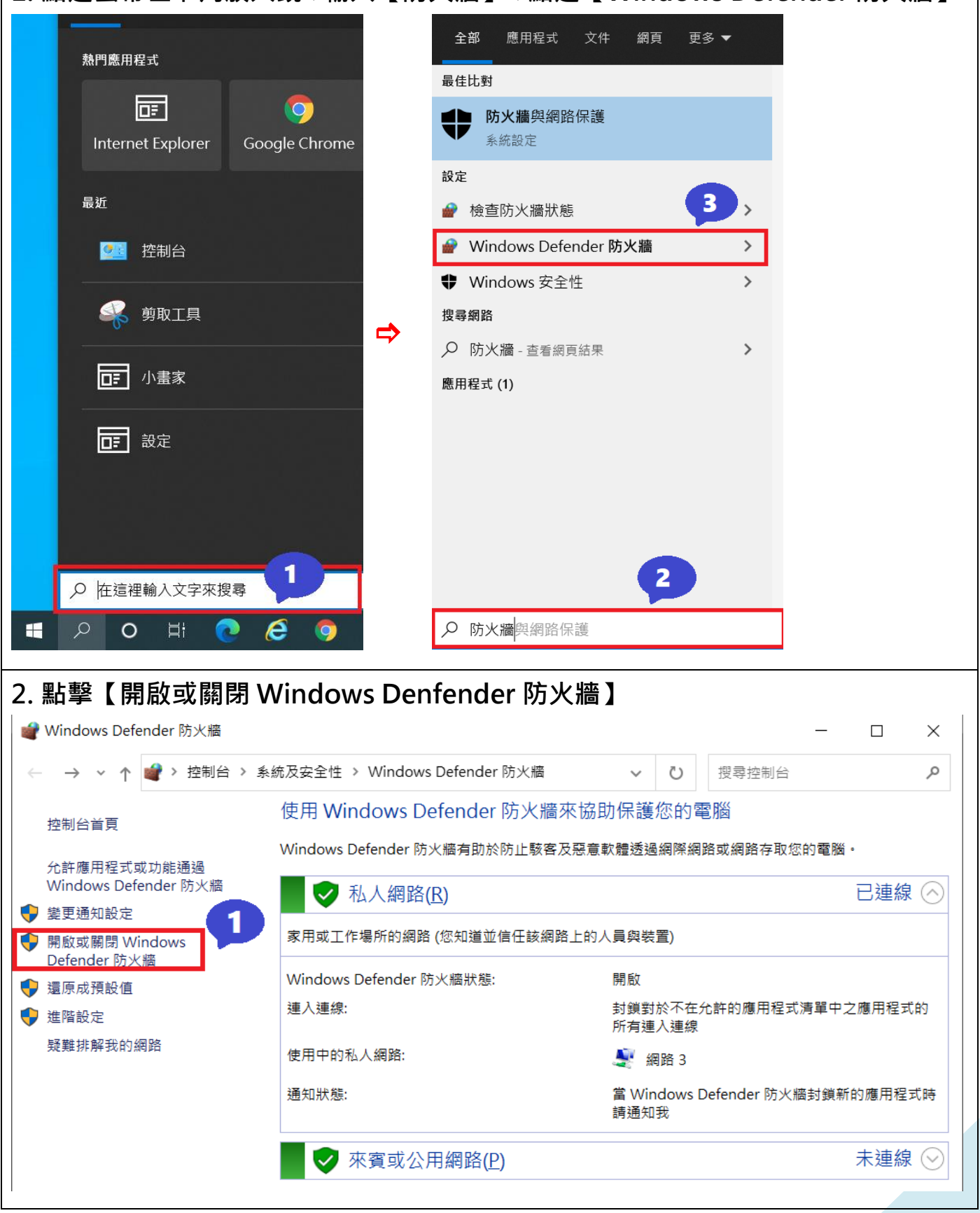

| . 皆選擇【開啟                                                                                                    | Windows Denfende                                                                                                    | r 防火牆】                                                                                                    |                                                                                                    |   |
|----------------------------------------------------------------------------------------------------|----------------------------------------------------------------------------------------------------|----------------------------------------------------------------------------------------------------|----------------------------------------------------------------------------------------------------|---|
| 自訂設定                                                                                                    |                                                                                                    |                                                                                                    | · 🗆 X                                                                                                    | ] |
| ← → ∨ ↑ 💣 « 系統及;                                                                                                    |                                                                                                    | 【設定 ∨ () 搜尋控制台                                                                                                    | م                                                                                                    |   |
|                                                                                                    |                                                                                                    |                                                                                                    |                                                                                                    |   |
| 自訂每個網                                                                                                    | 路類型的設定                                                                                                    |                                                                                                    |                                                                                                    |   |
| 您可以為您使用                                                                                                    | 用的一只網路類型修改防火牆設定。                                                                                                    |                                                                                                    |                                                                                                    |   |
| 私人網路設定                                                                                                    |                                                                                                    |                                                                                                    |                                                                                                    |   |
|                                                                                                    | 引啟 Windows Defender 防火牆<br>コオ端に右連り連想。 与ビュウムかの使用空ゴ                                                                                                    |                                                                                                    |                                                                                                    |   |
|                                                                                                    | 」到頭所有建入建緑,包括水自九計的應用任刊<br>才當 Windows Defender 防火牆封鎖新的應用:                                                                                                    | 1.肩単中之應用住式的建入建築<br>程式時請通知我                                                                                                    |                                                                                                    |   |
|                                                                                                    | 國閉 Windows Defender 防火牆 (不建議)                                                                                                    |                                                                                                    |                                                                                                    |   |
|                                                                                                    | _2                                                                                                    |                                                                                                    |                                                                                                    |   |
|                                                                                                    | 息 Windows Defender 防火牆                                                                                                    |                                                                                                    |                                                                                                    |   |
| <b>ب</b> الم                                                                                                    | ]封鎖所有連入連線,包括來自允許的應用程式                                                                                                    | 【清單中之應用程式的連入連線                                                                                                    |                                                                                                    |   |
|                                                                                                    | ] 當 Windows Defender 防火牆封鎖新的應用                                                                                                    | 程式時請通知我                                                                                                    |                                                                                                    |   |
| 😽 🔾 🕅                                                                                                    | 閉 Windows Defender 防火牆 (不建議)                                                                                                    |                                                                                                    |                                                                                                    |   |
|                                                                                                    |                                                                                                    |                                                                                                    |                                                                                                    |   |
|                                                                                                    |                                                                                                    |                                                                                                    |                                                                                                    |   |
|                                                                                                    |                                                                                                    |                                                                                                    |                                                                                                    |   |
|                                                                                                    |                                                                                                    | _                                                                                                    |                                                                                                    |   |
|                                                                                                    |                                                                                                    |                                                                                                    |                                                                                                    |   |
|                                                                                                    |                                                                                                    |                                                                                                    |                                                                                                    |   |
|                                                                                                    |                                                                                                    | 確定取消                                                                                                    |                                                                                                    |   |
|                                                                                                    |                                                                                                    |                                                                                                    |                                                                                                    |   |
|                                                                                                    |                                                                                                    |                                                                                                    |                                                                                                    |   |
|                                                                                                    |                                                                                                    |                                                                                                    |                                                                                                    |   |
| 確認防火牆已                                                                                                    |                                                                                                    |                                                                                                    |                                                                                                    |   |
| . 確認防火牆已                                                                                                    | 開啟                                                                                                    |                                                                                                    |                                                                                                    |   |
| , 確認防火牆已<br>Windows Defender 防火牆                                                                                                    | 開啟                                                                                                    |                                                                                                    | - X                                                                                                    |   |
| , 確認防火牆已<br>Windows Defender 防火牆<br>- → ~ ↑ 🗣 > 控制台 >                                                                                                    | <b>開啟</b><br>系統及安全性 > Windows Defender 防火牆                                                                                                    | -<br>-<br>-                                                                                                    | × □<br>م                                                                                                    |   |
| 確認防火牆已 Windows Defender 防火牆 - → ~ ↑                                                                                                    | <b>,開啟</b><br>系統及安全性 → Windows Defender 防火牆<br>使用 Windows Defender 防火牆?                                                                                                    | -<br>-<br>-<br>来協助保護您的電腦                                                                                                    | С X П                                                                                                    |   |
| <ul> <li>確認防火牆已</li> <li>Windows Defender 防火牆</li> <li>→ ~ ↑ </li> <li>控制台首頁</li> </ul>                                                                                                    | P開啟<br>系統及安全性 > Windows Defender 防火牆<br>使用 Windows Defender 防火牆<br>Windows Defender 防火牆有助於防止駭客)                                                                                                    | - ひ<br>- マ<br>- ひ<br>-<br>-<br>-<br>-<br>-<br>-<br>-<br>-<br>-<br>-<br>-<br>-<br>-                                                                                                    | с ×                                                                                                    |   |
| 確認防火牆已     Windows Defender 防火牆     → ~ ↑                                                                                                    | 第一日本の目的には、「「「「「「」」」」、「「」」、「「」」、「「」」、「「」」、「「」」、「                                                                                                    | -<br>-<br>-<br>-<br>-<br>-<br>-<br>-<br>-<br>-<br>-<br>-<br>-<br>-                                                                                                    | Ο X<br>ρ                                                                                                    |   |
| 確認防火牆已 Windows Defender 防火牆 → → ↑      ◆ 控制台 →      拉制台首頁     允許應用程式或功能通過 Windows Defender 防火牆      紫更通知設定                                                                                                    | ▶開啟 ≸統及安全性 > Windows Defender 防火牆 使用 Windows Defender 防火牆 Windows Defender 防火牆有助於防止駭客 ▼ 私人網路(R)                                                                                                    | <ul> <li>         ・         ・         ・</li></ul>                                                                                                    | □ ×<br>♪<br>已連線 へ                                                                                                    |   |
| <ul> <li>確認防火牆已</li> <li>Windows Defender 防火牆</li> <li>→ &lt; ↑ </li> <li>控制台首頁</li> <li>允許應用程式或功能通過<br/>Windows Defender 防火牆</li> <li>業更通知設定</li> <li>開敵或關閉 Windows</li> </ul>                                                                                        | 第月的 系統及安全性 > Windows Defender 防火牆 使用 Windows Defender 防火牆 Windows Defender 防火牆有助於防止駭客及 ● 私人網路(R) 家用或工作場所的網路 (您知道並信任該網路)                                                                                                    | -<br>-<br>-<br>-<br>-<br>-<br>-<br>-<br>-<br>-<br>-<br>-<br>-<br>-                                                                                                    | □ ×<br>♪<br>已連線 (^)                                                                                                    |   |
| 確認防火牆已     Windows Defender 防火牆     → → ↑                                                                                                    | <ul> <li>         ・開          ・         ・         ・</li></ul>                                                                                                    | -<br>-<br>-<br>-<br>-<br>-<br>-<br>-<br>-<br>-                                                                                                    | □ ×<br>♪<br>已連線 ◇                                                                                                    |   |
| <ul> <li>確認防火牆已</li> <li>Windows Defender 防火牆</li> <li>→ ~ ↑ </li> <li>控制台首頁</li> <li>允許應用程式或功能通過<br/>Windows Defender 防火牆</li> <li>變更通知設定</li> <li>開啟或關閉 Windows<br/>Defender 防火牆</li> <li>還原成預設值</li> <li>進階設定</li> </ul>                                            | <ul> <li>時間的</li> <li>条統及安全性 &gt; Windows Defender 防火牆</li> <li>使用 Windows Defender 防火牆?</li> <li>Windows Defender 防火牆有助於防止駭客?</li> <li></li></ul>                                                                                                    | - ひ<br>- ひ<br>-<br>-<br>-<br>-<br>-<br>-<br>-<br>-<br>-<br>-                                                                                                    | <ul> <li>□ ×</li> <li></li> <li></li> <li></li> <li></li> <li>I用程式的所</li> </ul>                                                                                                    |   |
| <ul> <li>確認防火牆已</li> <li>Windows Defender 防火牆</li> <li>→ &lt; ↑ </li> <li>         控制台首頁         允許應用程式或功能通過<br/>Windows Defender 防火牆         變更通知設定         開啟或關閉 Windows<br/>Defender 防火牆         還原成預設值         進階設定         疑難排解我的網路     </li> </ul>               | ▶開啟 系統及安全性 > Windows Defender 防火牆 使用 Windows Defender 防火牆? Windows Defender 防火牆有助於防止駭客2 ● ● 私人網路(R) 家用或工作場所的網路(您知道並信任該網路 Windows Defender 防火牆狀態: 連入連線: 在用中的利用/如果                                                                                                    | -<br>-<br>-<br>-<br>-<br>-<br>-<br>-<br>-<br>-<br>-<br>-<br>-<br>-                                                                                                    | □ ×<br>♪<br>已連線 ◇                                                                                                    |   |
| <ul> <li>確認防火牆已</li> <li>Windows Defender 防火牆</li> <li>→ ~ ↑ </li> <li>控制台首頁</li> <li>允許應用程式或功能通過<br/>Windows Defender 防火牆</li> <li>變更通知設定</li> <li>開啟或開閉 Windows<br/>Defender 防火牆</li> <li>還原成預設值</li> <li>進階設定</li> <li>疑難排解我的網路</li> </ul>                          | <ul> <li>時期 (認知)</li> <li>条統及安全性 &gt; Windows Defender 防火牆</li> <li>使用 Windows Defender 防火牆</li> <li>Windows Defender 防火牆有助於防止駭客)</li> <li></li></ul>                                                                                                    | <ul> <li>し</li> <li>本 し</li> <li>本 協助保護您的電腦</li> <li>及惡意軟體透過網際網路或網路存取您的電腦・</li> <li>路上的人員與裝置)</li> <li>開版</li> <li>封鎖對於不在允許的應用程式清單中之處<br/>有連入連線</li> <li>梁 網路 3</li> </ul>                                                                                                    | <ul> <li>□ ×</li> <li></li> <li>&lt;</li></ul>                                                                                                    |   |
| <ul> <li>確認防火牆已</li> <li>Windows Defender 防火牆</li> <li>→ &lt; ↑ </li> <li>注制台首頁</li> <li>允許應用程式或功能通過<br/>Windows Defender 防火牆</li> <li>變更通知設定</li> <li>開啟或關閉 Windows<br/>Defender 防火牆</li> <li>還原成預設值</li> <li>遺階設定</li> <li>疑難排解我的網路</li> </ul>                       | <ul> <li>時期 (協力)</li> <li>条統及安全性 &gt; Windows Defender 防火牆</li> <li>使用 Windows Defender 防火牆</li> <li>Windows Defender 防火牆有助於防止駭客</li> <li>Windows Defender 防火牆有助於防止駭客</li> <li>家用或工作場所的網路(悠知道並信任該網路)</li> <li>Windows Defender 防火牆狀態:</li> <li>連入連線:</li> <li>使用中的私人網路:</li> <li>通知狀態:</li> </ul> | <ul> <li>し</li> <li>し</li> <li>              へしていたい。         </li> <li>             来協助保護您的電腦          </li> <li>             及惡意軟體透過網際網路或網路存取您的電腦・          </li> <li>             BL         </li> <li>             BL         </li> <li>             新創業         </li> <li>             新聞         </li> <li>             新創業         </li> <li>             新聞         </li> <li>             AL的人員與裝置)          </li> <li>             BL         </li> <li>             新創業         </li> <li>             新聞         </li> <li>             新聞         </li> <li>             新聞      </li> <li>             新聞      </li> <li>             新聞      </li> <li>             新聞      </li> <li>             新聞 3             當 Windows Defender 防火牆封鎖新的      </li> </ul>                                                                                                    | <ul> <li>□ ×</li> <li></li> <li></li> <lp> <lp> <li></li> <li>&lt;</li></lp></lp></ul>                                                                                                    |   |
| <ul> <li>確認防火牆已</li> <li>Windows Defender 防火牆</li> <li>→ &lt; ↑ </li> <li>注制台首頁</li> <li>允許應用程式或功能通過<br/>Windows Defender 防火牆</li> <li>變更通知設定</li> <li>開啟或關閉 Windows<br/>Defender 防火牆</li> <li>遺底頑預設值</li> <li>進階設定</li> <li>疑難排解我的網路</li> </ul>                       | ▶開啟 系統及安全性 > Windows Defender 防火牆 使用 Windows Defender 防火牆? Windows Defender 防火牆有助於防止駭客2 ② 私人網路(R) 家用或工作場所的網路(您知道並信任該網路 Windows Defender 防火牆狀態: 連入連線: 使用中的私人網路: 通知狀態:                                                                                                    | -<br>-<br>-<br>-<br>-<br>-<br>-<br>-<br>-<br>-                                                                                                    | <ul> <li>□ ×</li> <li></li> <li></li></ul>                                                                                                    |   |
| <ul> <li>確認防火牆已</li> <li>Windows Defender 防火牆</li> <li>→ &lt; ↑ </li> <li>☆ 控制台 &gt;</li> <li>控制台首頁</li> <li>允許應用程式或功能通過<br/>Windows Defender 防火牆</li> <li>變更通知設定</li> <li>開啟或關閉 Windows<br/>Defender 防火牆</li> <li>還原成預設值</li> <li>進階設定</li> <li>疑難排解我的網路</li> </ul>   | <ul> <li>         ・ 開          ・ い         ・         ・</li></ul>                                                                                                    | 、     ひ       本協助保護您的電腦       及惡意軟體透過網際網路或網路存取您的電腦・       路上的人員與裝置)       開飯       対鎖對於不在允許的應用程式清單中之應<br>有連入連線 <td><ul> <li>□ ×</li> <li></li> <li></li>     &lt;</ul></td> <td></td> | <ul> <li>□ ×</li> <li></li> <li></li>     &lt;</ul> |   |
| <ul> <li>確認防火牆已</li> <li>Windows Defender 防火牆</li> <li>→ &lt; ↑ </li> <li>         控制台首頁         允許應用程式或功能通過<br/>Windows Defender 防火牆         邊更通知設定     </li> <li>開啟或關閉 Windows<br/>Defender 防火牆</li> <li>&gt; 還原成預設值</li> <li>建階設定</li> <li>疑難排解我的網路</li> </ul>      | <ul> <li>         ・ 開</li></ul>                                                                                                    | <ul> <li>         ↓ ひ         ▼ び         來協助保護您的電腦         及惡意軟體透過網際網路或網路存取您的電腦・         路上的人員與裝置)              周啟             封鎖對於不在允許的應用程式清單中之應             有連入連線               網路 3             當Windows Defender 防火牆封鎖新的/             崩通知我      </li> </ul>                                                                                                    | <ul> <li>□ ×</li> <li></li> <li></li> <lp> <li></li> <li></li></lp></ul>                                                                                                    |   |
| <ul> <li>確認防火牆已</li> <li>Windows Defender 防火牆</li> <li>→ × ↑ </li> <li>注制台首頁</li> <li>允許應用程式或功能通過<br/>Windows Defender 防火牆</li> <li>變更通知設定</li> <li>開啟或關閉 Windows<br/>Defender 防火牆</li> <li>還原成預設值</li> <li>進階設定</li> <li>疑難排解我的網路</li> </ul>                          | ▶開啟 ≸統及安全性 > Windows Defender 防火牆 使用 Windows Defender 防火牆? Windows Defender 防火牆有助於防止駭客2 ② 私人網路(R) 家用或工作場所的網路(您知道並信任該網路 Windows Defender 防火牆狀態: 連入連線: 使用中的私人網路: 通知狀態: 通知狀態: ② 來賓或公用網路(P) 公共場所(例如,機場或咖啡廳)的網路                                                                                        | <ul> <li>し</li> <li>こ</li> <li>マ ひ</li> <li>(1) (1) (1) (1) (1) (1) (1) (1) (1) (1)</li></ul>                                                                                                    | <ul> <li>□ ×</li> <li></li> <li>&lt;</li></ul>                                                                                                    |   |
| <ul> <li>確認防火牆已</li> <li>Windows Defender 防火牆</li> <li>→ &lt; ↑ </li> <li>☆ 控制台 &gt;</li> <li>控制台首頁</li> <li>允許應用程式或功能通過<br/>Windows Defender 防火牆</li> <li>業更通知設定</li> <li>開啟或關閉 Windows<br/>Defender 防火牆</li> <li>還原成預設值</li> <li>進階設定</li> <li>疑難排解我的網路</li> </ul>   | ▶開啟 象統及安全性 > Windows Defender 防火牆 使用 Windows Defender 防火牆? Windows Defender 防火牆有助於防止駭客? ● 私人網路(R) 家用或工作場所的網路(您知道並信任該網路 Windows Defender 防火牆狀態: 連人連線: 使用中的私人網路: 通知狀態: 通知狀態: ● 來賓或公用網路(P) 公共場所(例如,機場或咖啡廳)的網路 Windows Defender 防火牆狀態:                                                                | 、     ひ       、     ひ <t< td=""><td>□ ×<br/>タ<br/>已連線    明程式的所   順用程式時   未連線</td><td></td></t<>                                                                                                    | □ ×<br>タ<br>已連線    明程式的所   順用程式時   未連線                                                                                                    |   |
| <ul> <li>確認防火牆已</li> <li>Windows Defender 防火牆</li> <li>→ &lt; ↑ </li> <li>         控制台首頁         允許應用程式或功能通過<br/>Windows Defender 防火牆         邊更通知設定     </li> <li>開啟或關閉 Windows<br/>Defender 防火牆</li> <li>&gt; 還原成預設值</li> <li>&gt; 進階設定</li> <li>疑難排解我的網路</li> </ul> | ▶開啟 \$\$\$\$\$\$\$\$\$\$\$\$\$\$\$\$\$\$\$\$\$\$\$\$\$\$\$\$\$\$\$\$\$\$                                                                                                    | <ul> <li> <ul> <li></li></ul></li></ul>                                                                                                    | <ul> <li>□ ×</li> <li></li> <li></li> <lp> <li></li> <li></li></lp></ul>                                                                                                    |   |
| <ul> <li>確認防火牆已</li> <li>Windows Defender 防火牆</li> <li>→ &lt; ↑</li> <li>注物台首頁</li> <li>允許應用程式或功能通過<br/>Windows Defender 防火牆</li> <li>變更通知設定</li> <li>開啟或關閉 Windows<br/>Defender 防火牆</li> <li>還原成預設值</li> <li>進階設定</li> <li>疑難排解我的網路</li> </ul>                        | <ul> <li>         ・ F閉</li></ul>                                                                                                    | ✓         ひ           ✓         ひ                                                                                                    | <ul> <li>□ ×</li> <li></li> <li></li> <lp> <li></li> <li><p< td=""><td></td></p<></li></lp></ul>                                                                                                    |   |
| <ul> <li>確認防火牆已</li> <li>Windows Defender 防火牆</li> <li>→ &lt; ↑</li> <li>注閉台首頁</li> <li>允許應用程式或功能通過<br/>Windows Defender 防火牆</li> <li>變更通知設定</li> <li>開啟或關閉 Windows<br/>Defender 防火牆</li> <li>還原成預設值</li> <li>進階設定</li> <li>疑難排解我的網路</li> </ul>                        | <ul> <li>         ・ 第二次連続:         <ul> <li>● ○ 私人網路(R)</li> <li>● ○ 私人網路(R)</li> <li>● ○ 私人網路(R)</li> <li>● ○ 私人網路(R)</li> <li>● ○ 私人網路(R)</li> <li>● ○ 和人網路(R)</li> <li>● ○ ○ 和人網路(R)</li> <li>● ○ ○ ○ ○ ○ ○ ○ ○ ○ ○ ○ ○ ○ ○ ○ ○ ○ ○ ○</li></ul></li></ul>                                      | 、         し           、         し            で            の            の <td><ul> <li>□ ×</li> <li></li> <li></li> <lp> <lp> <lp> <li>&lt;</li></lp></lp></lp></ul></td> <td></td>                                                                                                    | <ul> <li>□ ×</li> <li></li> <li></li> <lp> <lp> <lp> <li>&lt;</li></lp></lp></lp></ul>                                                                                                    |   |